# Dell Global Portal Benutzerhandbuch

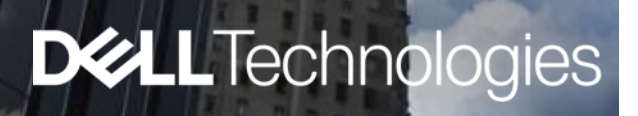

# Dell Global Portal Benutzerhandbuch

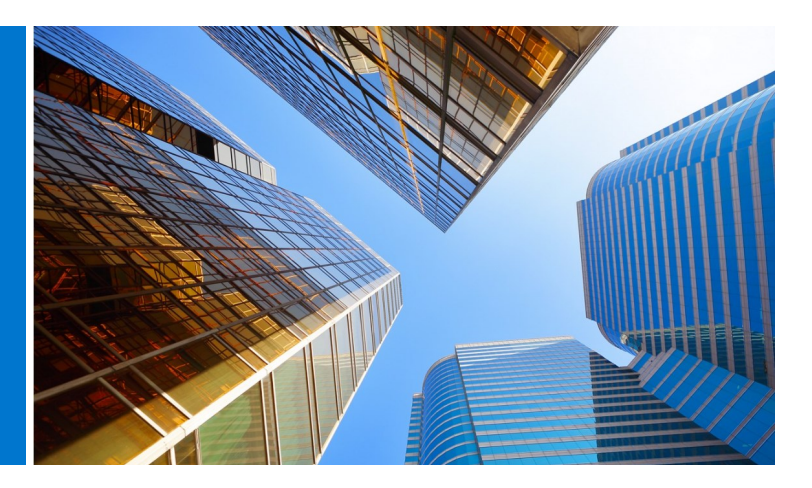

### What is Dell Global Portal? Was ist Dell Global Portal?

Global Portal ist das umfassende globale Beschaffungszentrum von Dell. Es bietet weltweit eine einheitliche Einkaufserfahrung, indem es Kunden die Erstellung und Verwaltung globaler Bestellungen über eine einzige Plattform ermöglicht.

### Welche Möglichkeiten bietet Ihnen Dell Global Portal?

- Auf einen einzigen, einheitlichen globalen Katalog zugreifen, der für alle Länder weltweit gilt
- Den Benutzerzugriff schnell und einfach individuell einrichten und Ihr Homepage-Setup auswählen
- Auf den kompletten Dell Katalog der in ausgewählten Ländern verfügbaren Produkte zugreifen
- Unser globales Standard-Sortiment an Hardware, Software und Zubehörartikeln erkunden, Angebote erstellen und Produkte erwerben
- Systemkonfigurationen vorbereiten und für den späteren Kauf speichern
- Peripheriegeräte für vorhandene Hardware erwerben
- Ihre Bestellungen durch zuverlässige Berichterstellungsfunktionen verfolgen

### **Erste Schritte**

Dieses Global Portal Benutzerhandbuch erklärt die ersten Schritte auf Ihrem Weg zu einem optimierten globalen Beschaffungsprozess mit Dell.

# Inhaltsverzeichnis

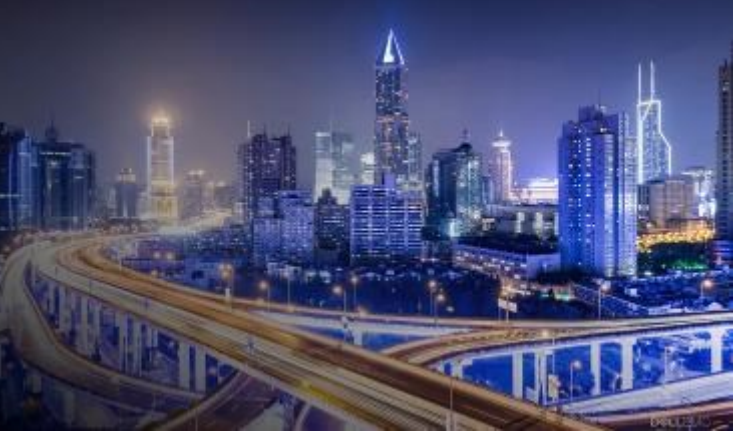

| Was ist Dell Global Portal?2                                           |
|------------------------------------------------------------------------|
| Welche Möglichkeiten bietet Ihnen Dell Global<br>Portal?2              |
| Erste Schritte                                                         |
| 1. <u>Anmelden beim Portal</u> 4                                       |
| 1.1 Erstes Anmelden beim Portal                                        |
| 1.2 Regelmäßiges Anmelden beim Portal                                  |
| 1.3 Kennwort vergessen                                                 |
| 1.4 Verwalten Sie Ihre Kontoinformationen                              |
| 2. <u>Homepage</u> 6                                                   |
| 2.1 Länderauswahl                                                      |
| 2.2 Schnellzugriffsleiste                                              |
| 2.3 Dell Produkte kaufen                                               |
| 2.4 Teileauswahl                                                       |
| 2.5 Spotlight                                                          |
| 2.6 Empfohlene Videos und Dienste (falls für Ihre Seite aktiviert)     |
| 2.7 Erste Schritte                                                     |
|                                                                        |
| 3. <u>Produktkataloge</u> 8                                            |
| 3.1 Globale Standardkonfigurationen                                    |
| 3.2 Vollständiger Systemkatalog                                        |
| 3.3 Katalog für Softwareprodukte und<br>Peripheriegeräte (S&P)         |
| 4. <u>Angebote</u> 10                                                  |
| 4.1 Erstellen und Speichern von eQuotes                                |
| 4.2 Abrufen eines eQuote                                               |
| 4.3 Angeben eines abgelaufenen eQuote                                  |
| 4.4 Abrufen und Kaufen Sie Ihre von Verkäufen erstellten Angebote 24/7 |

| 5. | Einkaufen und bestellen12                                                 |
|----|---------------------------------------------------------------------------|
| 5  | 5.1.1 Einkaufen und Bestellen einer globalen Stand-<br>ardkonfiguration   |
| 5  | 5.1.2 Kaufen und bestellen aus Ihren Katalogen                            |
| 5  | 5.2 Hinzufügen von Artikeln zum Warenkorb                                 |
| 5  | 5.3 Zur Kasse gehen                                                       |
| 6. | Adressbuch14                                                              |
|    | 6.1 Zugriff auf Ihr Adressbuch                                            |
|    | 6.2 Erstellen einer neuen Versandadresse                                  |
|    | 6.3 Verwalten Ihrer Adressen                                              |
| 7  | Dell Partner Bestellung 15                                                |
|    | 7.1 Auswählen eines Produktes und Versenden an<br>Dell Authorized Partner |
|    | 7.2 Angebotsanfrage                                                       |
|    | 7.3 Bestellanfrage                                                        |
| 8. | Berichterstellung17                                                       |
|    | 8.1 Global Order Status                                                   |
|    | 8.2 Kaufhistorie und Serviceberichte                                      |
|    | 8.3 Erstellen Sie Ihren eigenen Bericht                                   |
|    | 8.4 Berichte per E-Mail                                                   |
| 9. | Zugriffsverwaltung20                                                      |
|    | 9.1 Verwalten von Benutzern                                               |
|    | 9.2 Auswählen von Rollen und Zugriffsgruppen                              |
| 10 | . <u>Global Account Team</u> 22                                           |
| 11 | . <u>Nützliche Ressourcen</u> 23                                          |

# 1 Anmelden beim Portal

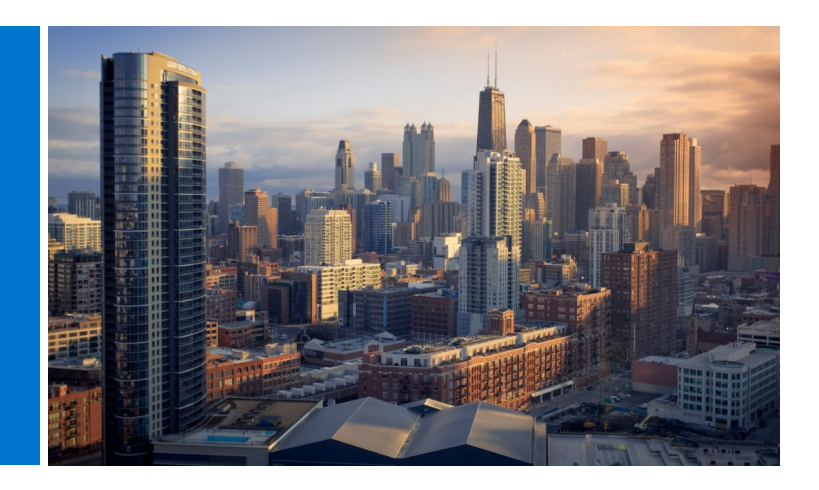

### 1.1 Erstes Anmelden beim Portal

Sobald Sie als Benutzer im Dell Global Portal eingerichtet sind, erhalten Sie eine automatische Begrüßungs-E-Mail. Diese enthält den Namen der Premier Page Ihrer Organisation, die E-Mail-Adresse für Ihr Profil und ein temporäres Kennwort.

Melden Sie sich über die folgende Adresse bei Ihrer Seite im Portal an:

### www.dell.com/account (Abb 1.1)

- Klicken Sie auf Premier Login (Premier-Anmeldung).
- Geben Sie in der Eingabemaske die E-Mail-Adresse für Ihr Profil sowie das temporäre Kennwort aus der Begrüßungs-E-Mail ein. Klicken Sie auf Sign In (Anmelden) (Abb. 1.2).
- Wählen Sie das Konto bzw. die Zugriffsgruppe aus dem Dropdown-Feld (falls zutreffend). Klicken Sie auf Access Premier (Zugriff auf Premier) (Abb. 1.3).

Hinweis: Da Sie möglicherweise nur eine Zugriffsgruppe zur Auswahl haben, kann es sein, dass Sie direkt auf Ihre Anmeldeseite weitergeleitet werden.

### 1.2 Regelmäßiges Anmelden beim Portal

Melden Sie sich über die folgende Adresse bei Ihrer Seite im Portal an:

### www.dell.com/premier (Abb 1.1)

 Geben Sie in die Eingabemaske Ihre aktuelle E-Mail-Adresse und Ihr Kennwort ein. Klicken Sie auf Sign In (Anmelden).

Wenn Sie Ihr Passwort vergessen haben, klicken Sie auf Forgot Passwort (Kennwort vergessen) (Abb. 1.3).

• Wählen Sie das Konto bzw. die Zugriffsgruppe aus dem Dropdown-Feld (falls zutreffend). Klicken Sie auf Access Premier (Zugriff auf Premier).

# Abb 1.1 Cell Technologies Dremier Sign In Email Address Den't remember your password? Create or Reset password Cell Cell

| Abb 1.2 |                                                 |
|---------|-------------------------------------------------|
| Don't r | emember your password? Create or Reset password |
|         | Sign In                                         |
|         |                                                 |

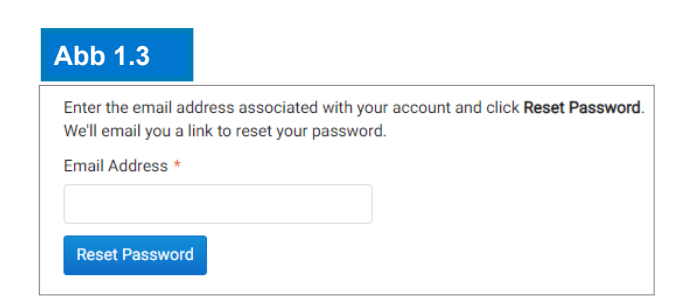

### 1.3 Kennwort vergessen

Geben Sie in die Eingabemaske die E-Mail-Adresse für Ihr Profil ein und klicken Sie auf Continue (Weiter) (Abb. 1.4). Sie erhalten kurz darauf eine E-Mail.

### 1.4 Verwalten Sie Ihre Kontoinformationen

Sobald sie sich auf der Seite des globalen Portals befinden, können Benutzer die Seite einfach verwalten und erhalten Zugriff auf nützliche Informationen.

- Klicken Sie in der oberen Navigationsleiste auf Konto (Abb. 1.4)
- In der Übersicht können Sie Ihr Dell Account-Team anzeigen, den Benutzerzugriff verwalten, Berichte und die Liste der autorisierten Dell Partner (nur Administratoren) anzeigen.
- Der Abschnitt Bestellungen bietet Zugriff auf die letzten Online-Bestellungen und den Bestellstatus.
- Sie können Ihr Profil über den Abschnitt Kontoeinstellungen anpassen. Wählen Sie Profilinformationen, um Ihre persönlichen Daten zu ändern. Wählen Sie Alle Adressen aus, um auf Ihre Rechnungs-, Lieferund Postanschriften in Ihrem Adressbuch zuzugreifen und diese zu verwalten.

Hinweis: Nur der Benutzer kann seine persönlichen Daten ändern oder sein Passwort ändern / zurücksetzen.

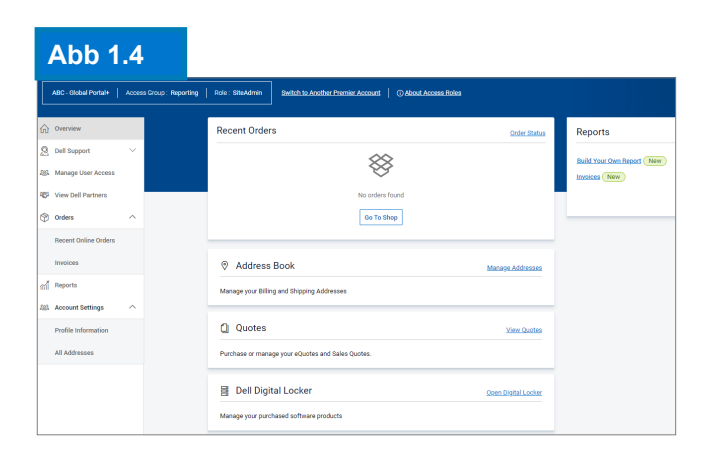

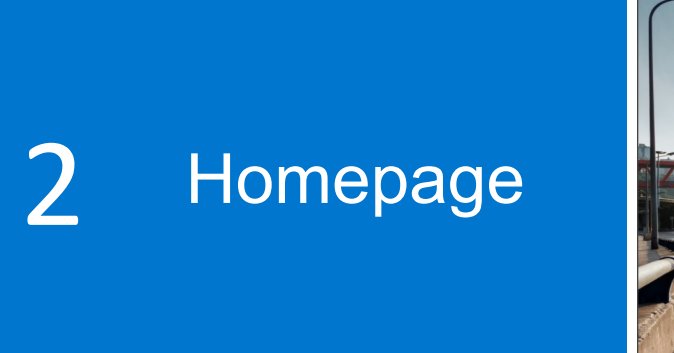

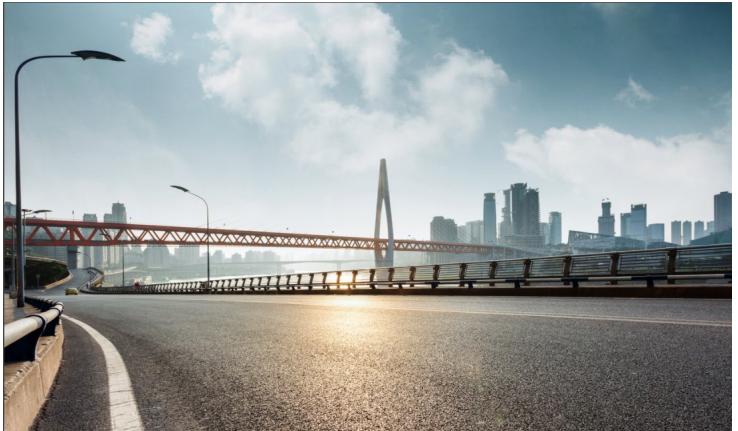

Wenn Sie sich angemeldet haben, werden Sie auf die Global Portal-Homepage geleitet, wo Sie Ihre wichtigen Aufgaben von einem Ort aus verwalten können. Dort haben Sie schnellen und optimierten Zugriff auf Ihre am häufigsten genutzten Funktionen.

Die Homepage ist durch Abschnitte strukturiert, über die Sie direkt auf die verschiedenen Seitenfunktionen zugreifen können:

### 2.1 Länderauswahl

Die Auswahl Ship To Country (Lieferziel-Land) oben auf der Seite gibt die Währung an, die innerhalb des ausgewählten Landes verfügbar ist, und ermöglicht eine dynamische Auswahl an lokalen Optionsstandards beim Bestellvorgang.

### 2.2 Schnellzugriffsleiste

Dieser horizontale Streifen bietet schnellen Zugriff auf Ihre am häufigsten verwendeten Funktionen. Sie können Ihre Angebote einfach abrufen und verwalten, Zugriff auf Ihre Standardkonfigurationen (falls vorhanden) erhalten und den Status Ihrer offenen Aufträge überprüfen. Die auf diesem Strip verfügbaren Funktionen können von Ihrem Premier Account Manager angepasst werden.

### 2.3 Dell Produkte kaufen

Im Abschnitt "Dell Produkte kaufen" können Sie den Systemkatalog (sofern für Ihre Seite aktiviert) für das ausgewählte Lieferland durchsuchen. Es zeigt die komplette Reihe von Dell Systemen an. Im Katalog "Zubehör und Peripheriegeräte" finden Sie auch Monitore, Drucker und Projektoren von Dell. Klicken Sie einfach auf einen der blau markierten Links, um zum jeweiligen Produkt zu gelangen

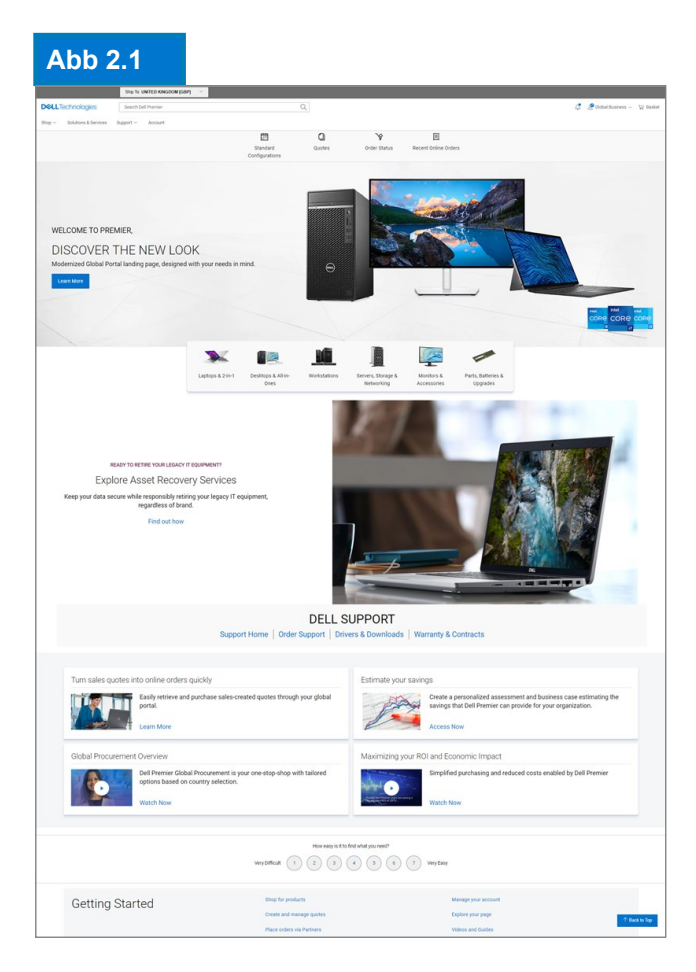

### 2.4 Teileauswahl (falls für Ihre Seite aktiviert)

Der benutzerfreundliche Abschnitt Parts Selector (Teileauswahl) unterstützt Sie dabei, kompatible Teile, Zubehörteile und Verbrauchsmaterialien für Ihre Dell Systeme auf pragmatische Weise zu suchen und zu kaufen. Klicken Sie einfach auf einen der blau markierten Links, um auf ein bestimmtes Teileauswahl -Tool zuzugreifen. Innerhalb des jeweiligen Tools werden Sie gebeten, genauere Informationen über das Teil bereitzustellen, nach welchem Sie suchen.

### 2.5 Spotlight (falls für Ihre Seite aktiviert)

Der Abschnitt Spotlight bietet nützliche Updates und Neuigkeiten über Produkte, Seitenfunktionen und andere Artikel. In den meisten Fällen erhalten Sie weitere Informationen, wenn Sie auf die jeweiligen Links klicken.

### 2.6 Empfohlene Videos und Dienste (falls für Ihre Seite aktiviert)

Sehen Sie sich kurze und pragmatische Videos über Dell Premier-Lösungen, neue Funktionen und inspirierende Kundenberichte an, um immer einen Schritt voraus zu sein.

### 2.7 Erste Schritte

Der Abschnitt "Erste Schritte" bietet Zugriff auf das Global Portal Help Center, in dem Sie detaillierte Erläuterungen zu den meisten Premier-Funktionen finden.

| bb 2.2                                                                                                    |                                                                                  |                                                                                                    |
|----------------------------------------------------------------------------------------------------|----------------------------------------------------------------------------------|----------------------------------------------------------------------------------------------------|
|                                                                                                    | DELL S<br>Support Home   Order Support   Dr                                      | SUPPORT<br>ivers & Downloads   Warranty & Contracts                                                                                                |
| Turn sales quote                                                                                              | s into online orders quickly                                                     | Estimate your savings                                                                                                    |
|                                                                                                    | Easily retrieve and purchase sales-created quotes through<br>your global portal. | Create a personalized assessment and business case<br>estimating the savings that Dell Premier can provide for your<br>organization.<br>Access Now |
| Global Procurem                                                                                               | ent Overview                                                                     | Maximizing your ROI and Economic Impact                                                                                                    |
| Dell Premier Global Procurement is your one-stop<br>tailored options based on country selection.<br>Watch Now |                                                                                  | Simplified purchasing and reduced costs enabled by Dell<br>Premier<br>Watch Now                                                                    |
|                                                                                                    | How easy is it<br>Very Difficult 1 2 3                                           | to find what you need?                                                                                                    |
| Getting St                                                                                                    | arted Shop for products                                                          | Manage your account                                                                                                    |
| eeting et                                                                                                    | Create and manage quotes                                                         | Explore your page                                                                                                    |
|                                                                                                    | Place orders via Partners                                                        | Videos and Guides                                                                                                    |

# 3 Produktkataloge

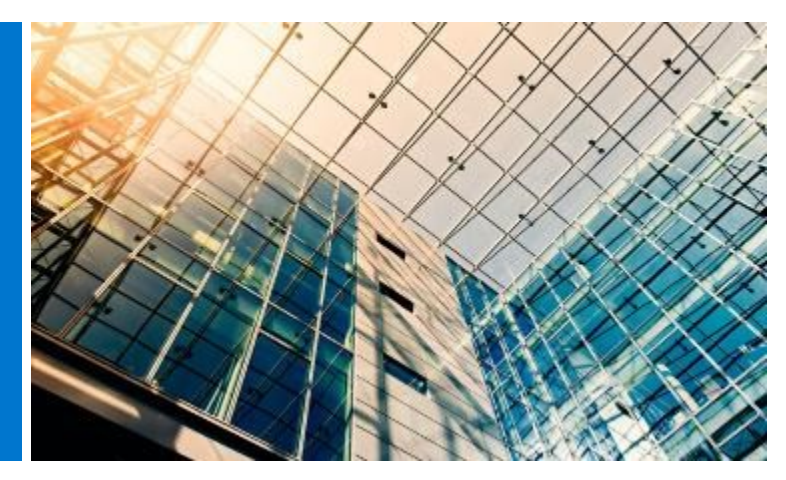

Bevor Sie mit dem Einkauf beginnen, wählen Sie das gewünschte Lieferzielland (Ship To Country) aus der Auswahl, die oben auf der Global Portal-Seite verfügbar ist. Die Lieferzielauswahl gibt die Währung an, die innerhalb des ausgewählten Landes verfügbar ist, und ermöglicht eine dynamische Auswahl an lokalen Optionsstandards beim Bestellvorgang.

### 3.1 Globale Standardkonfigurationen

Der graue Streifen bietet einfachen Zugriff auf Ihre globalen Standardkonfigurationen.

Standardkonfigurationen sind Dell Systeme, die speziell für Ihr Unternehmen angepasst wurden. Dazu gehören auswählbare Optionen (Upgrades/ Downgrades), die durch das Dell Account Team erstellt werden.

Standardkonfigurationen berücksichtigen die für Ihre Organisation ausgehandelten Preise.

### 3.2 Vollständiger Systemkatalog

Wenn Ihr Unternehmen die Katalogbestellung zusätzlich zu Ihren Standards genehmigt hat, wird der komplette Systemkatalog von Dell als separates Symbol im Abschnitt Shop Dell Products (Dell Produkte kaufen) auf Ihrer Homepage angezeigt.

- Wählen Sie die Produktgruppe, die Sie bestellen möchten. Grenzen Sie Ihre Auswahl mit Hilfe der unterstützenden Navigation ein und fügen Sie die gewünschten Produkte zum Warenkorb hinzu.
- Folgen Sie dem globalen Standard-Checkout -Prozess (siehe 5.3).

| Abb 3.1                            |                                  |  |  |  |  |  |
|------------------------------------|----------------------------------|--|--|--|--|--|
|                                    | Ship To: UNITED STATES [USD] 🛛 🗡 |  |  |  |  |  |
| <b>DCLL</b> Technologies           | Search Dell Premier              |  |  |  |  |  |
| Shop $\sim$ Solutions & Services S | Support ~ Account                |  |  |  |  |  |
| Standard Configurations            |                                  |  |  |  |  |  |

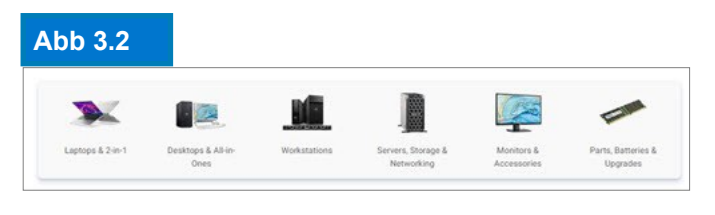

Die Produkt-/Softwareangebote können je nach Land unterschiedlich sein. Weitere Informationen erhalten Sie von Ihrem Dell Account Team.

# 3 Produktkataloge

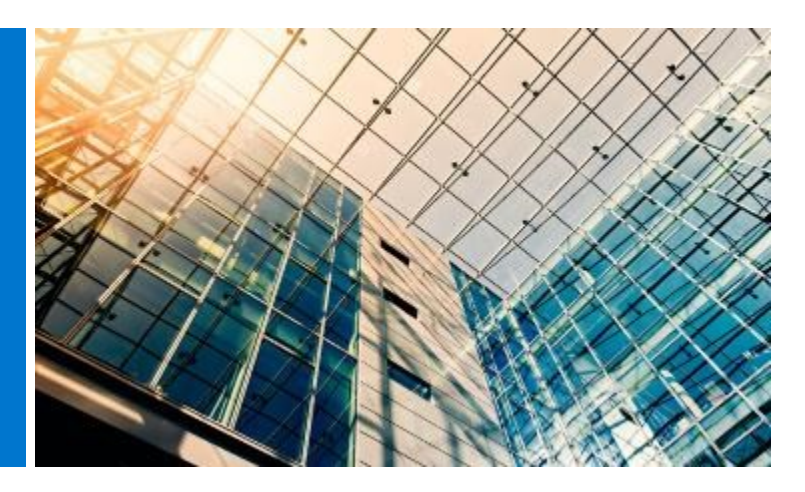

# 3.3 Katalog für Softwareprodukte und Peripheriegeräte (S&P)

Basierend auf Ihrem ausgewählten Lieferzielland werden Softwareprodukte und Peripheriegeräte (soweit verfügbar) im Abschnitt Shop Dell Products (Dell Produkte kaufen) auf Ihrer Zielseite angezeigt. Dieser Katalog enthält Softwareprodukte und Peripheriegeräte, die nicht unter Ihren globalen Standards aufgeführt sind.

• Wählen Sie die Produktgruppe, die Sie bestellen möchten, grenzen Sie die Auswahl ein und fügen Sie die gewünschten Produkte zum Warenkorb hinzu.

• Folgen Sie dem globalen Standard-Checkout-Prozess.

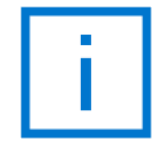

Um Produktübergänge zu vereinfachen, erhalten Sie Benachrichtigungen, wenn eine Standardkonfiguration kurz davor steht, aus dem Produktkatalog genommen zu werden, oder bereits herausgenommen wurde.

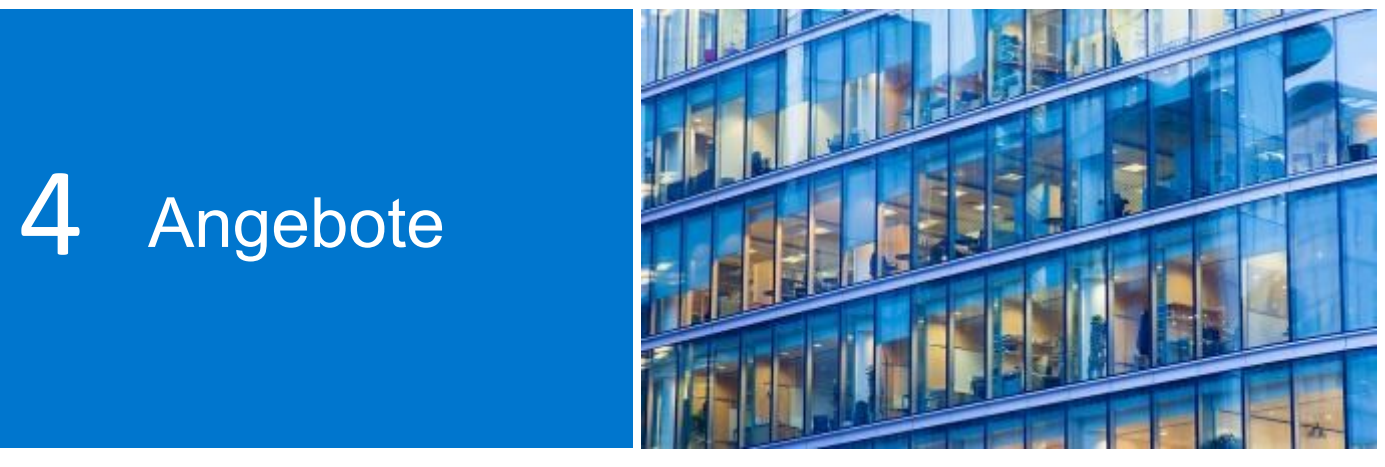

eQuotes (Elektronische Angebote) bieten Benutzern die Möglichkeit, eine Bestellung vorzubereiten und für einen späteren Kauf zu speichern.

Bevor Sie beginnen, wählen Sie das gewünschte Lieferzielland (Ship to Country) aus der Auswahl, die oben auf der Global Portal-Seite verfügbar ist. Die Lieferzielauswahl gibt die Währung an, die innerhalb des ausgewählten Landes verfügbar ist, und ermöglicht eine dynamische Auswahl an lokalen Optionsstandards beim Bestellvorgang.

# 4.1 Erstellen und Speichern von eQuotes

• SeWählen Sie bei Bedarf Produkte aus globalen Standardkonfigurationen oder **den** Katalogen für Software, Peripheriegeräte oder Systeme aus.

• Wenn Sie fertig sind, fügen Sie die Produkte dem Warenkorb hinzu (siehe 5.2) und klicken Sie auf Save as eQuote (Als elektronisches Angebot speichern) (Abb. 4.1).

Stellen Sie das eQuote fertig, indem Sie alle erforderlichen Felder ausfüllen (Abb. 4.2).

- Geben Sie den Namen Ihres eQuote an.
- Wenn Sie das eQuote per E-Mail an Ihren Einkäufer und/oder einen anderen Empfänger senden müssen, füllen Sie die entsprechenden Felder aus. Der ausgewählte autorisierte Käufer kann eQuotes auf der Seite genehmigen oder kaufen.
- Geben Sie falls erforderlich Notizen und eine Beschreibung ein (optional).
- Geben Sie den Bestellkontakt ein.
- Durch die Angabe Ihrer Versand-/ Rechnungsadresse (optional) können wir die Versandkosten und andere Kosten berechnen. Außerdem sparen Sie Zeit bei Ihrer Bestellung.

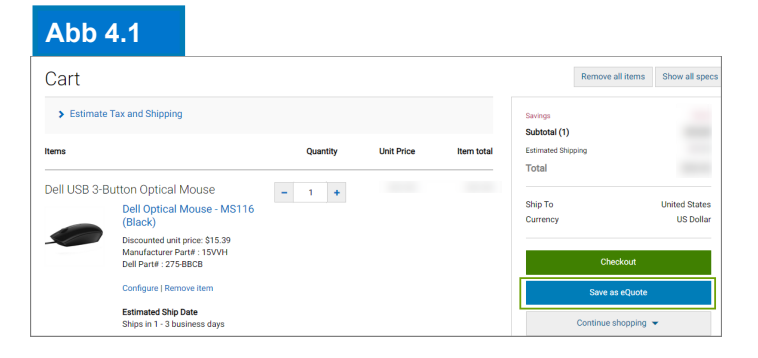

### Abb 4.2

| Save New eQuote                  |                              |                               |                            |
|----------------------------------|------------------------------|-------------------------------|----------------------------|
| Quote detail                     |                              | Savings                       | 5896.53                    |
| lame                             |                              | Subtotal (1)                  | \$1,664.97                 |
| TEST                             |                              | Total                         | \$1,690.96                 |
| Authorized Buyer (sotional)      |                              |                               |                            |
| Select an Authorized buyer       | What is an Authorized buyer? | Ship To<br>Currency           | United States<br>US Dollar |
| Description and Notes (sational) |                              |                               |                            |
| Order Contact                    |                              | Norton                        | UOIR                       |
| Billing Information (veteral)    |                              | SECURED<br>powered by WetSign |                            |
|                                  |                              |                               |                            |

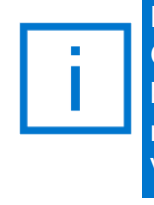

Falls autorisierte Käufer für Ihre Organisation eingerichtet wurden, wird beim eQuote-Speichern eine Auswahl mit Namen autorisierter Käufer zur Verfügung gestellt.

- Sie können sogar Ihre Liefer- und Zahlungsmethoden auswählen.
- Klicken Sie dann auf Save eQuote (elektronisches Angebot speichern). Im Anschluss erhalten Sie eine Bestätigungs-E-Mail mit den gespeicherten eQuote-Daten.

### 4.2 Abrufen eines eQuote

Es gibt zwei Möglichkeiten, ein eQuote abzurufen (Abb. 4.3). Sie können auf den Link Quotes (Angebote) oben unter dem Navigationsbereich klicken oder eQuotes über den Bereich "My Tools" auf Ihrer Homepage anzeigen und abrufen. Damit wird eine Liste aller eQuotes bereitgestellt, die Ihnen zur Verfügung stehen.

- Die schnellste Möglichkeit, Angebote zu finden ist, das Suchfeld mit dynamischem Filter. Sie können nach eQuote-Namen, -Nummern, -Erstellern oder -Käufern suchen.
- Klicken Sie in der eQuote-Liste auf die eQuote-Nummer. Wenn Sie mehrere Angebote kaufen müssen, können Sie diese auswählen und auf Purchase Selected (Auswahl kaufen) klicken.
- Zum Ändern der Menge öffnen Sie ein eQuote durch Klicken auf die eQuote-Nummer. Passen Sie die Menge an und klicken Sie auf Save new eQuote (Neues elektronisches Angebot speichern), um die Änderungen zu speichern. Die aktualisierte Konfiguration wird als neues eQuote gespeichert und erhält eine neue eQuote-Nummer. Das ursprüngliche eQuote verbleibt unverändert in Ihrer eQuote-Liste, bis es abläuft oder gelöscht wird.
- Wenn Sie zum Kauf bereit sind, gehen Sie einfach zur Kasse.

### Abb 4.3

| <b>D%LL</b> Technologies    | Search Dell Premier |   | Q |
|-----------------------------|---------------------|---|---|
| Shop ~ Solutions & Services | Support ~ Accoun    | t |   |
|                             |                     | Û |   |
| Standard Confi              | Quotes              |   |   |

### 

### Abb 4.5

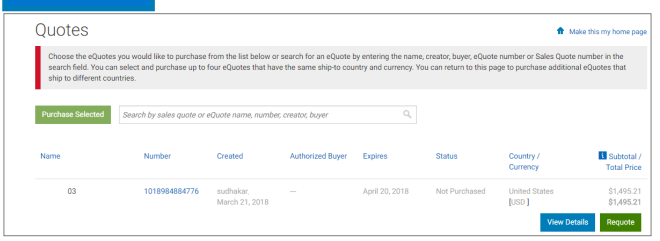

### 4.3 Angeben eines abgelaufenen eQuote

Wenn Ihr eQuote innerhalb der letzten 30 Tage abgelaufen ist, können Sie trotzdem darauf zugreifen. Durch Klicken auf Requote (Angebot erneut erstellen) (Abb. 4.5) wird das eQuote sofort zum Warenkorb hinzugefügt und eine neue eQuote-Nummer generiert. Das neue Angebot kann Änderungen anzeigen, die auf Artikelverfügbarkeit und aktuellem Preis beruhen.

### 4.4 NEU Abrufen und Kaufen Sie Ihre von Verkäufen erstellten Angebote 24/7

Neben der Verwaltung Ihrer eQuotes im Global Portal können Sie auch die von Ihrem Dell Account Team bereitgestellten Angebote abrufen und online einkaufen\*.

Gehen Sie zum Abschnitt Angebote, geben Sie die von Ihrem Vertriebsmitarbeiter bereitgestellte Angebotsnummer ein, legen Sie sie in den Warenkorb und gehen Sie zur Kasse. Sie erhalten automatisierte Benachrichtigungen zur Auftragsverfolgung in Ihrer Mailbox.

### Video ansehen

\*Gilt möglicherweise nicht für alle Produkte.

Ausgenommen Lateinamerika

eQuotes sind 30 Tage gültig, sofern keine Änderungen an der Konfiguration oder dem Preis der Konfiguration vorgenommen werden.

# 5 Einkaufen und bestellen

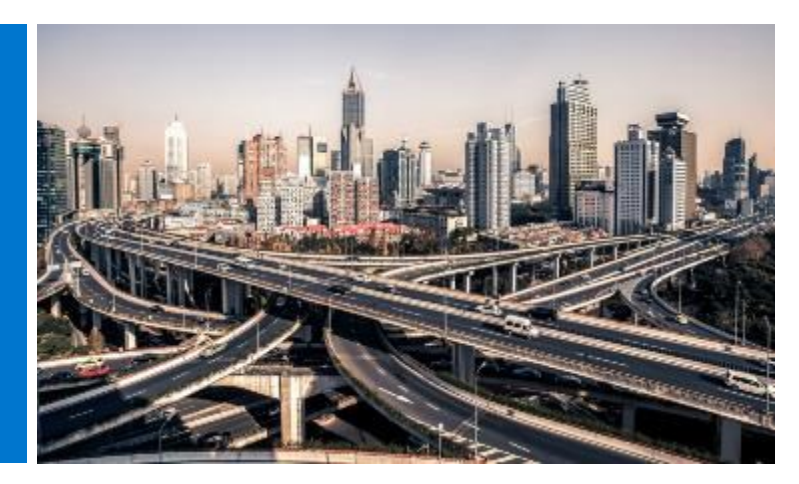

Bevor Sie mit dem Einkauf beginnen, wählen Sie das gewünschte Lieferzielland (Ship to Country) aus der Auswahl, die oben auf der Global Portal-Seite verfügbar ist. Die Lieferzielauswahl gibt die Währung an, die innerhalb des ausgewählten Landes verfügbar ist, und ermöglicht eine dynamische Auswahl an lokalen Optionsstandards beim Bestellvorgang.

## 5.1.1 Einkaufen und Bestellen einer globalen Standardkonfiguration

Öffnen Sie die Seite "Standardkonfigurationen".

Verwenden Sie das Suchfeld für die Echtzeitfilterung, um Ihre Standardkonfiguration schnell zu finden.

Ein Klick auf den Namen der Konfiguration oder das Produktbild öffnet die Konfiguration und macht es einfach, die genaue Liste der enthaltenen Komponenten und Dienste zu überprüfen.

Klicken Sie auf den Link Anpassen & Kaufen neben dem Produkt, das Sie bestellen möchten (Abb. 5.1)

Wählen Sie die Optionen, die Sie interessieren. Tastaturlayout, Systemsoftwaresprache und Netzkabel werden automatisch basierend auf der Sprache und den regionalen Spezifikationen Ihres Versandziels vorausgewählt.

Unter "Weitere Aktionen" (Abb. 5.2) können Sie die Zusammenfassung Ihrer Konfigurationen einsehen, per E-Mail versenden und/oder ausdrucken oder als PDF speichern. Wenn Sie zum Kauf bereit sind, legen Sie sie einfach in den Warenkorb.

### 5.1.2 Kaufen und bestellen aus Ihren Katalogen

Wählen Sie die Produktgruppe, die Sie bestellen möchten, grenzen Sie Ihre Auswahl mit der unterstützenden Navigation ein und passen Sie die ausgewählte Konfiguration an. Wählen Sie die Optionen, die Sie interessieren. Wenn Sie zum Kauf bereit sind, legen Sie die Produkte in den Warenkorb.

| Abb 5.1                                                                                         |       |                                                 |                                                                                                |                     |                                                                                          |
|-------------------------------------------------------------------------------------------------|-------|-------------------------------------------------|------------------------------------------------------------------------------------------------|---------------------|------------------------------------------------------------------------------------------|
| Standard Configurat                                                                             | tions |                                                 |                                                                                                |                     |                                                                                          |
| ABC - Global Portal+ Prers MCNETCREX Clear AB Categories Categories Categories SERVers Exervers |       | Nexes<br>Interactive Touch Monitor - C73200T    | Soil By Dofwal<br>Pedat<br>Del 75 46 Interactive Touch Menter: C75007<br>Geograp<br>MolarTotis | v ĝi Search your St | andrants by name, postuct type, calegory and more. Q.<br>Add to Cart<br>Currentine & Buy |
|                                                                                                 |       | Name<br>Conference Room 55° 8K Monitor - C5519Q | Product<br>CSISTSQ Monitor<br>Category<br>Monitors                                             | Price               | Add to Cart<br>Customer & Bay                                                            |

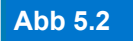

|                                | Global Stand<br>Ƴships in 2-4 business days | ard XPS                                               |                        | Price: \$1,118.99    |
|--------------------------------|---------------------------------------------|-------------------------------------------------------|------------------------|----------------------|
|                                |                                             |                                                       | Add to Cart Add to eQu | More Actions 🔺       |
|                                |                                             |                                                       |                        | Review Summary       |
| Com                            | ponents                                     | Services & Support                                    | Electronics & Acc      | 6 Email              |
| <ul> <li>Components</li> </ul> |                                             |                                                       |                        | Print or save as PDF |
| XPS 13                         | XPS 13                                      |                                                       |                        | Selected             |
|                                |                                             |                                                       |                        |                      |
| Deserves                       |                                             |                                                       |                        |                      |
| Processor                      | 7th Generation Intel®                       | 9 Core* i5-7200U Processor (3MB Cache, up to 3.1 GHz) |                        | Selected             |
|                                |                                             |                                                       |                        |                      |

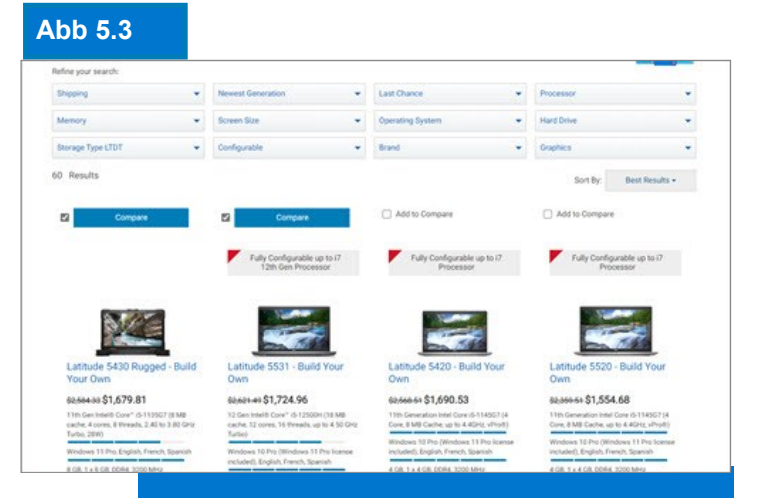

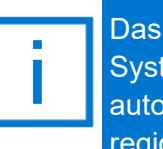

Das Tastaturlayout, die Sprache für die Systemsoftware sowie Stromkabel werden automatisch auf Grundlage der Sprach- und regionalen Einstellungen Ihres Versandziels

# 5.2 Hinzufügen von Artikeln zum Warenkorb

- Wählen Sie Add to Cart (Zum Warenkorb hinzufügen) (Abb. 5.4).
- Ändern Sie die Menge, wenn nötig.
- Überprüfen Sie, ob Lieferzielland und Währung korrekt sind.
- Zur Bestellung klicken Sie auf die grüne Schaltfläche Checkout (Zur Kasse gehen).
   Der Bildschirm zum sicheren Bestellabschluss wird angezeigt (Abb. 5.5).

### 5.3 Zur Kasse gehen

- Überprüfen Sie die Kontaktinformationen
- Geben Sie die erforderlichen Daten für Rechnungsstellung und Versand ein. Das Suchfeld ermöglicht eine einfache und intuitive Adresssuche. Wählen Sie eine bereits eingetragene Rechnungsadresse. (Falls nicht verfügbar, wenden Sie sich an Ihren lokalen Dell Vertriebsmitarbeiter). Wählen Sie eine Versandadresse aus Ihrem Adressbuch oder fügen Sie bei Bedarf eine neue Versandadresse hinzu.
- Wählen Sie Ihre bevorzugte Versandart.
- Wählen Sie die Zahlungsmethode mithilfe des Dropdown-Menüs.
- Beantworten Sie die Fragen zur Handels-Compliance (obligatorisch).
- Prüfen Sie im Bildschirm Review (Bestellprüfung) die Bestellinformation und nehmen Sie erforderliche Änderungen vor. Klicken Sie dazu auf den Link Change (Ändern).
- Klicken Sie auf die grüne Schaltfläche Order and Confirm Payment (Bestellen und Zahlung bestätigen), um die Bestellung an Dell zu senden.

Hinweis: Sie erhalten anschließend eine automatisierte Dell Bestätigung.

### Abb 5.4

| Cart                            |                                                                                       |          |            |            | Remove all it       | ems Show all specs         |
|---------------------------------|---------------------------------------------------------------------------------------|----------|------------|------------|---------------------|----------------------------|
| > Estima                        | te Tax and Shipping                                                                   |          |            |            | Savings             | _                          |
| Items                           |                                                                                       | Quantity | Unit Price | Item total | Estimated Shipping  | - 2                        |
| Dell USB 3-Button Optical Mouse |                                                                                       | - 1 +    |            |            |                     |                            |
|                                 | Dell Optical Mouse - MS116<br>(Black)                                                 |          |            |            | Ship To<br>Currency | United States<br>US Dollar |
|                                 | Discounted unit price: \$15.39<br>Manufacturer Part# : 15VVH<br>Dell Part# : 275-BBCB |          |            |            | Checko              | ut                         |
|                                 | Configure   Remove item                                                               |          |            |            | Save as eQ          | luote                      |
|                                 | Estimated Ship Date<br>Ships in 1 - 3 business days                                   |          |            |            | Continue shop       | ping 👻                     |

### Abb 5.5

| Checkout                                                                                                    |                                                                                                    |                                                                                           |                                                    |                                                                         |                          |
|----------------------------------------------------------------------------------------------------|----------------------------------------------------------------------------------------------------|-------------------------------------------------------------------------------------------|----------------------------------------------------|-------------------------------------------------------------------------|--------------------------|
| Shipping and P                                                                                                    | ayment                                                                                                    | Review                                                                                    |                                                    | Order Com                                                               | plete                    |
| Review and confir<br>Terms of sale<br>When you place your order, please<br>youdout. If anything changes in you<br>Joless you have a separate agreen<br>Confirm Payment', you agree to De | m your order<br>be mindful that we will need people on site<br>ability to receive the order prior to its del<br>nent between you and Delt that specifically<br>It's TERMS OF SALE | at your shipping destinati<br>very, please contact Custo<br>applies to this order, by cli | on to receive the<br>mer Care.<br>cking "Order and | Savings<br>Subtotal (1)<br>Estimated Shipping<br>Estimated Tax<br>Total |                          |
| Order information                                                                                                    |                                                                                                    |                                                                                           |                                                    | Ship To<br>Currency                                                     | United State<br>US Dolla |
| Order contact                                                                                                    | John Someone, ABC<br>Phone number (786) (512) 222-222<br>John_someone@abc.com                                                                                                    | 22                                                                                        | Change                                             | Order and Conf                                                          | rm Payment               |
| Billing information                                                                                                    | John Someone, ABC,ABC<br>1 Dell Way, Round Rock, TX, 78682<br>Phone number (512) 222-2222<br>John_someone@abc.com                                                                 | , US                                                                                      | Change                                             |                                                                         |                          |
| Tax exemption                                                                                                    | I am not tax exempt                                                                                                    |                                                                                           | Change                                             |                                                                         |                          |
| Shipping information                                                                                                    | John Someone, ABC,Purchasing<br>1 Dell Way, Round Rock, TX , 78682<br>Phone number (512) 222-2222                                                                                 | , US                                                                                      | Change                                             |                                                                         |                          |
| Delivery Method                                                                                                    | lowest cost delivery                                                                                                    |                                                                                           | Change                                             |                                                                         |                          |
| Payment method                                                                                                    | Purchase Order<br>PO: 123456789                                                                                                    |                                                                                           | Change                                             |                                                                         |                          |
| Trade Compliance                                                                                                    | I will not be exporting                                                                                                    |                                                                                           | Change                                             |                                                                         |                          |
| Upload files                                                                                                    | No files uploaded.                                                                                                    |                                                                                           | Change                                             |                                                                         |                          |
| Items Change                                                                                                    | Quan                                                                                                    | tity Unit Price                                                                           | Item total                                         |                                                                         |                          |
| Dell USB 3-Button Optica<br>Dell Optica<br>(Black)<br>Discounted u<br>Manufacture                                                                                                    | al Mouse<br>al Mouse - MS116<br>mit price: \$15.39<br>r Part# : 15WH                                                                                                    | 1                                                                                         |                                                    |                                                                         |                          |
| Dell Part# : 2<br>Estimated Sh                                                                                                    | /5-BBCB                                                                                                    |                                                                                           |                                                    |                                                                         |                          |

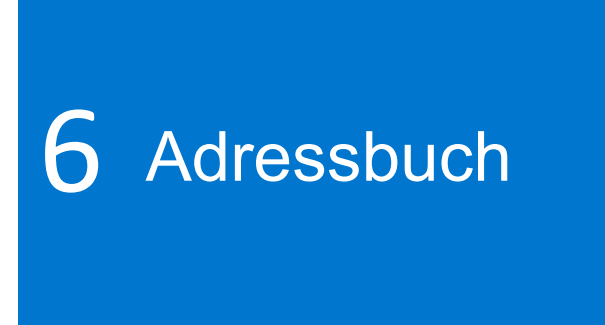

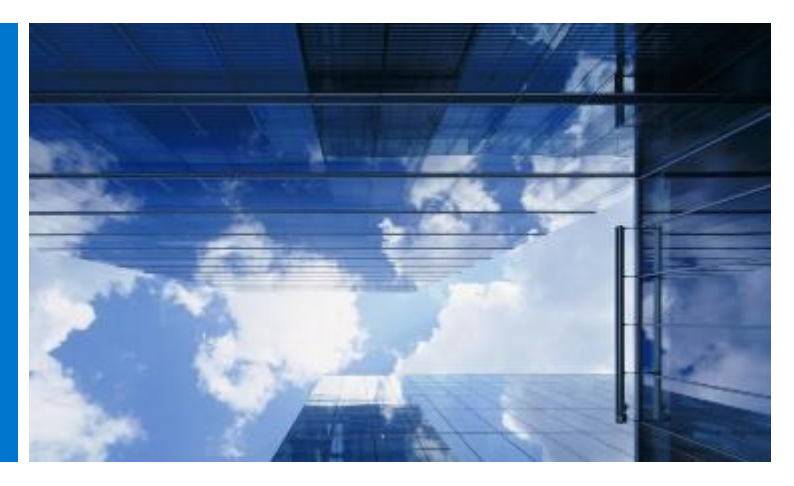

Das Adressbuch gibt Ihnen die Möglichkeit, Ihre globalen Adressen zu verwalten, ohne Dell einbinden zu müssen.

### 6.1 Zugriff auf Ihr Adressbuch

- · Wechseln Sie zu Konto oben auf Ihrer globalen Portalseite.
- · Wählen Sie Kontoeinstellungen und dann den Link Alle Adressen aus.

### 6.2 Erstellen einer neuen Versandadresse

Wenn noch keine Adressen gespeichert sind oder wenn Sie an eine andere nicht angegebene Adresse versenden möchten, wählen Sie add a new address (eine neue Adresse hinzufügen).

- Wählen Sie das Kästchen, um die Art der Adresse anzugeben (Versand) – (Abb. 6.2).
- Füllen Sie die erforderlichen Felder aus und speichern Sie die Angaben.

### 6.3 Managing your Addresses

Das Adressbuch (Abb. 6.3) erlaubt Ihnen, auf eine Liste gespeicherter Adressen zuzugreifen, die Priorität, die für jede Adresse vergeben wurde, ob es eine Rechnungs- oder Lieferadresse ist sowie das Datum der letzten Änderung.

Wenn Sie eine Priorität vergeben, haben Sie die Möglichkeit, eine einzelne Adresse als Standard einzurichten. Die Standardadresse wird beim Checkout automatisch ausgefüllt. Sie können jederzeit die Priorität einer Adresse ändern, was nur Auswirkungen in Ihrem Benutzerprofil hat.

Verwenden Sie das verfügbare dynamische Suchfeld, um eine Adresse zu finden oder die Spalten einfach in aufsteigender oder absteigender Reihenfolge zu sortieren.

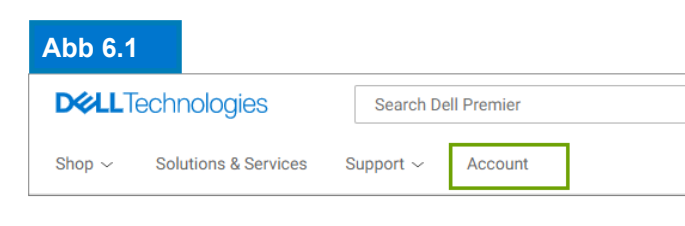

| Abk   | <b>6</b> .2 | 2    |  |
|-------|-------------|------|--|
| All A | ddre        | sses |  |
|       |             |      |  |

| All Au      | ulesses              |                     |                               |                                               |
|-------------|----------------------|---------------------|-------------------------------|-----------------------------------------------|
| Manage      | Billing, Shipping    | and Mailing ad      | dresses in your compa         | ny's address book. Frequently Asked Questions |
| Add Ne      | ew Address           | July Downlo         | ad All (.xlsx)                |                                               |
| Filter      | and Sort             |                     |                               |                                               |
| Search A    | ddress Book          |                     |                               |                                               |
| ٩           |                      |                     |                               |                                               |
| Find addres | ses that match a con | tact name, company, | customer ID, email address, c | ity, street address or postal code.           |
| 💼 Dele      | te Selected          | Expand All          | <u>Collapse All</u>           |                                               |
|             | Contact Nam          | e, Company          |                               | Address Type                                  |
|             | John Someon<br>ABC   | e 🗸                 |                               | ( Billing Default                             |
|             | Jane Someon<br>XYZ   | e 🗸                 |                               | Shipping Default                              |

| Ak | ob 6.3                                                                               |                                                             |                                                                                |
|----|--------------------------------------------------------------------------------------|-------------------------------------------------------------|--------------------------------------------------------------------------------|
|    | Contact Name, Company                                                                | Address Type                                                |                                                                                |
|    | John Someone A<br>ABC                                                                | Billing     Default                                         |                                                                                |
|    | Company Information<br>Organization or Department: ABC<br>Customer ID: Not Available | Address<br>1 Dell Way,<br>Round Rock, TX<br>Zip Code: 78682 | Contact Information<br>Phone: 5122222222<br>Email: <u>John_someone@abc.com</u> |
|    |                                                                                      | Country<br>US                                               |                                                                                |

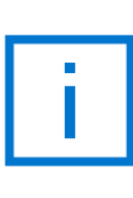

Abrechnungsadressen sind gesperrt. Bitte wenden Sie sich an Ihr Dell Account Team, wenn Sie eine Abrechnungsadresse hinzufügen, bearbeiten oder löschen müssen.

# 7 Dell Partner-Bestellung

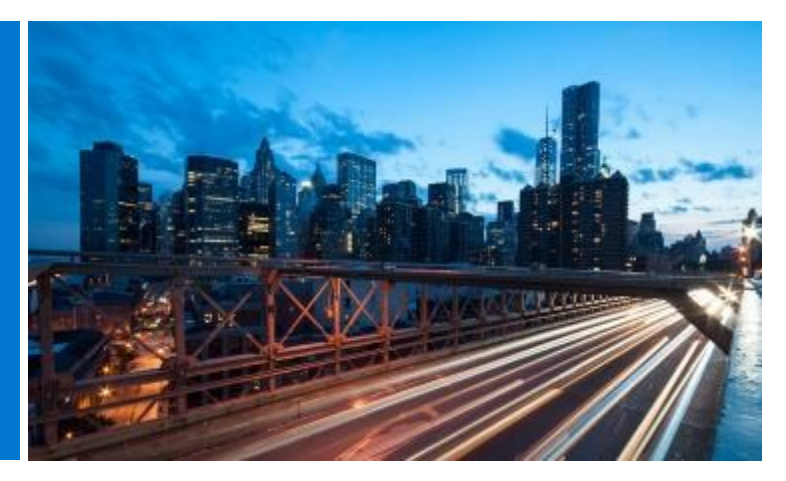

Wenn im von Ihnen gewählten Land kein Dell Direktvertrieb verfügbar ist, werden Sie aufgefordert, einen Dell Authorized Partner (von Dell autorisierter Vertriebspartner) auszuwählen. Sollte der gewünschte Partner nicht im System hinterlegt sein, wenden Sie sich an Ihren Site-Administrator oder senden Sie eine E-Mail an PremierHelpdesk@dell.com

# 7.1 Auswählen eines Produktes und Versenden an Dell Authorized Partner

- Wählen Sie Ihr Lieferzielland aus der Länderauswahl oben auf der Seite.
- Wählen Sie den Dell Authorized Partner aus dem Dropdown-Feld (Abb. 7.1).
- Wählen Sie die Konfiguration, die Sie interessiert, und passen Sie sie an. Tastaturlayout, die Sprache für die Software sowie Stromkabel werden automatisch auf Grundlage der Sprach- und regionalen Einstellungen Ihres Versandziels vorausgewählt. Diese automatische Auswahl kann im Konfigurator geändert werden.
- Wählen Sie Add to Cart (Zum Warenkorb hinzufügen).
- Ändern Sie die Menge (falls nötig) und klicken Sie auf Create Quote (Angebot erstellen) (Abb. 7.2).
- Geben Sie die gewünschten Informationen ein und klicken Sie auf Send to Partner (An Partner senden) (Abb. 7.3).

Eine E-Mail wird an den Dell Authorized Partner geschickt, um ihn zu benachrichtigen, dass eine Anfrage gestellt wurde. Diese Anfrage bleibt bis zum Ablauf der Gültigkeit sichtbar.

Die Preise für Dell Partner-Länder sind nur Richtpreise. Die endgültigen Preise werden vom

Partner in Form eines Angebots zur Verfügung gestellt.

# Abb 7.1 Ship To: UNITED STATES [USD] Ship To Location GREECE [EUR] HONG KONG [HKD] HUNGARY [USD] ICELAND [USD] INDONESIA [USD]

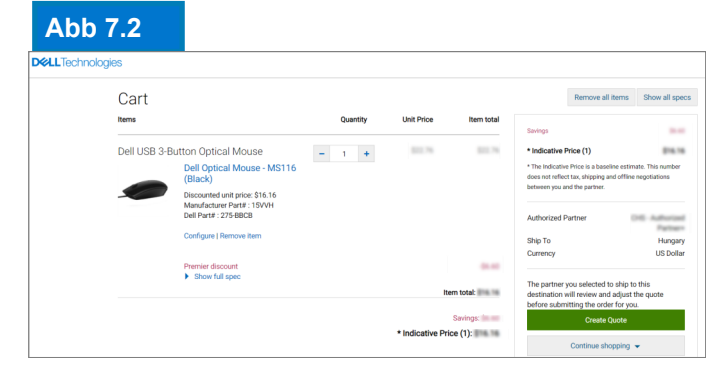

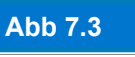

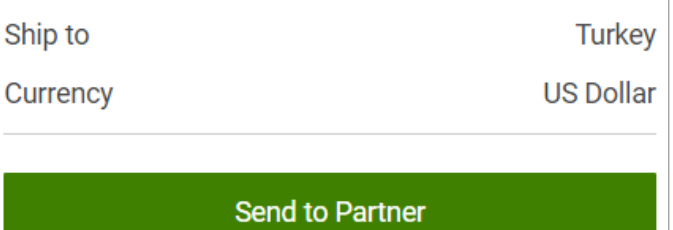

Verwalten Sie Ihre Liste der bevorzugten Dell Authorized Partner über die Registerkarte "Account" oben auf der Seite. Weitere Informationen finden Sie auf Seite 5.

### 7.2 Angebotsanfrage

Sie erhalten eine E-Mail mit der Referenznummer Ihrer Anfrage. Zusätzlich ist Ihre Anfrage auf der Seite Quotes (Angebote) verfügbar.

Wenn die Anfrage zunächst eingereicht wird, wird der Status Pending Partner Pricing (Partner-Preiskalkulation ausstehend) angezeigt (Abb. 7.4).

Nach der Fertigstellung lädt der Partner das Angebot auf die Seite hoch und stellt den Status auf Price Updated (Preis aktualisiert) um. Daraufhin erhalten Sie per E-Mail die Benachrichtigung, dass der Partner Ihre Anfrage bearbeitet hat.

Rufen Sie die Seite Quotes (Angebote) (unter "My Tools") auf und überprüfen Sie, ob der Status in Price Updated (Preis aktualisiert) geändert wurde.

### Abb 7.4 Quotes nding Parts July 26, 2018 Russia

### 7.3 Bestellanfrage

Klicken Sie auf die Angebotsnummer, um weitere Informationen anzuzeigen. Wenn Sie mit dem vom Partner beigefügten Abschlussangebot zufrieden sind, laden Sie Ihre Bestellung/Vertragsbestätigung für den Partner hoch und wählen Sie Request Order (eine Bestellanfrage abgeben). (Abb. 7.5).

Eine E-Mail-Benachrichtigung wird an den Partner gesendet, um die Bestellung mit Dell abzuschließen.

Der Status der Anfrage wird automatisch aktualisiert, wenn der Authorized Partner die Bestellung aufgibt. Sie werden darüber informiert, dass das Angebot nun gekauft wurde (Abb. 7.6).

| In > Quotes > Q               | uote 1002708234344                                                                             |                                                                          |                        |
|-------------------------------|------------------------------------------------------------------------------------------------|--------------------------------------------------------------------------|------------------------|
| RFQ_16_<br>Quote number: 1002 | May.<br>708234344                                                                              |                                                                          |                        |
| Status:                       | Price Updated                                                                                  | Savings                                                                  | \$422.70<br>\$1,232.18 |
| Partner Quote                 | Currency and Number format in Portal - Copy.docx     Durrency and Number format in Portal docx | The Indicative Price is a baseline<br>does not reflect tax, shinning and | estimate. This number  |
| Purchase<br>Order:            | Please attach purchase order                                                                   | between you and the partner.                                             |                        |
| If you are satisfi            | ed with the updated pricing, please continue by attaching your Purchase Order.                 |                                                                          |                        |
| Attach PO                     |                                                                                                | Created                                                                  | May 16, 2018           |
| ration o                      |                                                                                                | Expires                                                                  | June 30, 2018          |
|                               |                                                                                                | Created by                                                               | vivek@dell.com         |
|                               | Cancel Quote Request Order                                                                     |                                                                          |                        |
|                               |                                                                                                | Status                                                                   | Price Updated          |
|                               |                                                                                                | Authorized partner                                                       |                        |
| Items                         | Quantity Unit Price Item total                                                                 |                                                                          |                        |
|                               |                                                                                                | Ship To:                                                                 | Vietnam                |
|                               |                                                                                                | Currencyc                                                                | LIS Dollar             |

| ob 7.6 | Quotes                                                                  |                                                                     |                                               |                                                     |                                           |                                                           | 🔒 Mai                                              | ke this my home page                         |
|--------|-------------------------------------------------------------------------|---------------------------------------------------------------------|-----------------------------------------------|-----------------------------------------------------|-------------------------------------------|-----------------------------------------------------------|----------------------------------------------------|----------------------------------------------|
|        | Choose the eQuotes y<br>search field. You can<br>ship to different coun | you would like to purchase<br>select and purchase up to t<br>tries. | from the list below o<br>four eQuotes that ha | r search for an eQuote b<br>ve the same ship-to cou | y entering the nam<br>ntry and currency." | e, creator, buyer, eQuote r<br>You can return to this pag | number or Sales Quote e<br>e to purchase additiona | number in the<br>Il eQuotes that             |
|        | Purchase Selected                                                       | Search by sales quote or e                                          | eQuote name, numbe                            | er, creator, buyer                                  | ٩                                         |                                                           |                                                    |                                              |
|        | Name                                                                    | Number                                                              | Created                                       | Authorized Buyer/<br>Commercial<br>Partner          | Expires                                   | Status                                                    | Country / Currency                                 | Subtotal /<br>Total Price                    |
|        | test:                                                                   | 1028258387083                                                       | salma_i<br>June 26, 2018                      | Global Portal Tes                                   | July 26, 2018                             | Pending Partner                                           | Egypt<br>[ USD ]                                   | Indicative Price<br>\$638.40<br>View Details |
|        | Hungary                                                                 | 1025546524402                                                       | michael_<br>June 22, 2018                     | ## laki                                             | July 22, 2018                             | Purchased                                                 | Hungary<br>[ EUR ]                                 | Indicative Price<br>522,55 €<br>View Details |

Abb 7.5

# 8 Berichterstellung

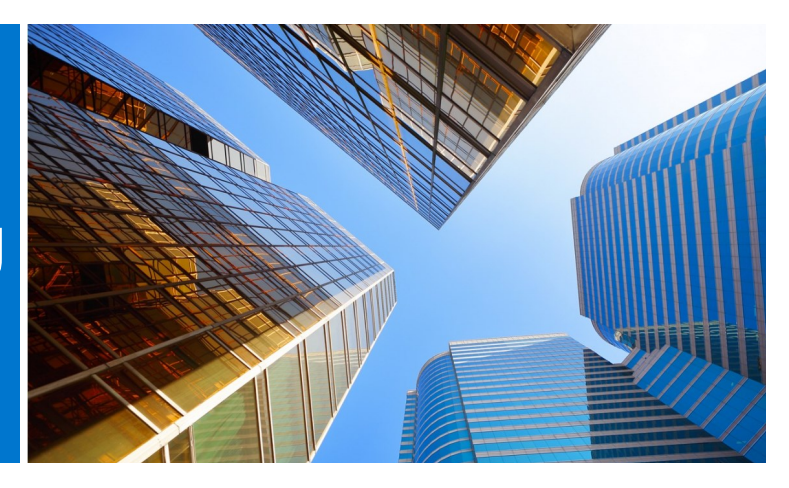

Berichte werden für eine ausgewählte Liste an Benutzern zur Verfügung gestellt. Für Zugriff kontaktieren Sie Ihren Website-Administrator.

# 8.1 Global Order Status (Globaler Bestellstatus)

Der Global Order Status (globaler Bestellstatus) ermöglicht es Ihnen, die neuesten Direktvertrieb-Länderbestellungen, die weltweit getätigt wurden, zu überwachen und alle Bestellungen anzuzeigen, die auf dem Global Portal, den lokalen Premier Pages, per Telefon oder per E-Mail über einen Dell Vertriebsmitarbeiter getätigt wurden.

### Suchen und Finden Ihrer Bestellungen

Sie können auf den Bestellstatus zugreifen, indem Sie auf den Link Bestellstatus im grauen Streifen unter der globalen Portalnavigation klicken.(Abb. 8.1).

Sie sollten hier auf alle Ihre globalen Bestellungen der letzten zwei Jahre Zugriff erhalten, die den Status Received (Eingegangen bei Dell), In Production (In Produktion), Shipped (Versandt), Delivered (Geliefert) oder Cancelled (Storniert) haben (Abb. 8.2).

Die Anwendung Recent Order (Kürzlich bestellt) bietet Ihnen Filter und die Suche nach:

- Order number (Bestellnummer)/ PO number (Auftragsnummer).
- Customer Number (Kundennummer)
- Status of the Order (Status der Bestellung)
- Country (Land)
- Timeframe (Zeitrahmen) (letzte 45 Tage, letzte 90 Tage, 6 Monate, letztes Jahr und letzte 2 Jahre).

### Abb 8.1

|                                     | Search Dell Premier Q |        |  |              |
|-------------------------------------|-----------------------|--------|--|--------------|
| Shop $^{\vee}$ Solutions & Services | Support ~ Account     |        |  |              |
|                                     |                       | Û      |  | ¥            |
| Standard Configurations             |                       | Quotes |  | Order Status |

### Abb 8.2

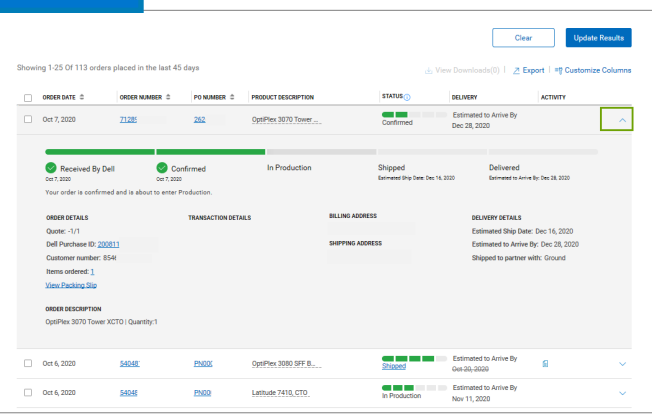

| Customize Columns                             |   |                     | × 1 2020-10-08          |         |
|-----------------------------------------------|---|---------------------|-------------------------|---------|
| Available Fields                              |   | Selected Fields     | Update                  | Results |
| Search for a field                            |   | 7 of 7 selected     |                         |         |
| <ul> <li>Order Related Numbers (7)</li> </ul> |   | ^                   | rt   =ŷ Customize       | Columns |
| Order Date                                    | + | Order Date          |                         |         |
| Order Number                                  | + |                     | ACTIVITY                |         |
| PO Number                                     | + | Order Number        |                         |         |
| DPID/IRN                                      | + |                     |                         |         |
| VPN Number                                    | + | PO Number           | ×                       |         |
| EAN Code                                      | + |                     |                         |         |
| Quote Number                                  | + | Product Description | × :Dec 28, 2020         |         |
| > Documents (4)                               |   |                     |                         |         |
| > Order Content (3)                           |   | Status              | × _                     |         |
|                                               |   |                     |                         |         |
|                                               |   |                     | Dec 16, 2020            |         |
|                                               |   |                     | Cancel Update r. Ground |         |
|                                               |   |                     |                         |         |

• "Ab Datum" "Bis Datum" bietet Ihnen die Möglichkeit, ein Start- und ein Enddatum auszuwählen und einen benutzerdefinierten Bericht zu erstellen.

Hinweis: Mit "**Customize Columns**" (Spalten anpassen) können Sie Ihre Ansicht anpassen, indem Sie in einer Liste mit mehr als 30 Optionen 7 Felder auswählen (und sie bei Bedarf neu anordnen) und in Ihrem Profil speichern.

### Anzeigen von Bestelldetails und Echtzeit-Auftragsverfolgung

- Klicken Sie auf einen Bestellnummer-Link, um die Details der Bestellung anzuzeigen (Abb. 8.4), darunter order details (Bestelldetails), package tracking information (Paketverfolgungsinformationen) und Aktionen (print, view (Drucken), packing slip (Packzettel anzeigen), report an incorrect item (falschen Artikel melden) usw. ...).
- Wenn Ihre Bestellung versandt wurde, klicken Sie auf tracking number (Nachverfolgungsnummer), um auf die Webseite des Kuriers zu gelangen und Ihre Bestellung nachverfolgen zu können.

### Exportieren

Alle Felder können durch Klicken auf die Schaltfläche "Exportieren" (Abb. 8.5) in einen Excel-Bericht exportiert werden. Die ersten 2.000 Datensätze werden sofort heruntergeladen. Für alles, was über diese Anzahl von Datensätzen hinausgeht, wird der Bericht unter einem neuen Link "Downloads anzeigen" verfügbar sein.

• Rufen Sie Ihre Kontoseite auf und wählen Sie Berichte aus.

### 8.2 Kaufhistorie und Serviceberichte

Die Kaufhistorie liefert für einen rollierenden Zeitraum von 15 Monaten Daten zu allen Einkäufen und Ausgaben, die an einem Standort weltweit getätigt wurden, und ermöglicht so die Erkennung von Trends. Über Berichte zu Serviceverträgen können Sie zukünftige Bestände besser planen und Systeme mit abgelaufenen Serviceverträgen identifizieren.

### Abb 8.4

|                                 | Order<br>order date: Oct | er number 333<br>5, 2020   customer number: FR5 | PO Number: 3800                 |                                     |
|---------------------------------|--------------------------|-------------------------------------------------|---------------------------------|-------------------------------------|
| Received By Dell<br>Oct 5, 2020 | Confirmed<br>Oct 5, 2020 | In Production<br>Oct 5, 2020                    | Shipped<br>Shipped: Oct 5, 2020 | Delivered<br>Delivered: Oct 7, 2020 |
| Your complete order was deliver | ed on Oct 7, 2020        |                                                 |                                 |                                     |
| Order details (1 items) Paci    | ages (1)                 |                                                 |                                 | Actions                             |
| Latitude 5410 BTX Base          |                          | 11EM 1                                          | NUMBER QUANTITY                 | View Packing Slip                   |
|                                 |                          |                                                 |                                 | View involce                        |
| ADDRESS DETAILS                 |                          |                                                 |                                 | O Cancel order                      |
| Billing Address                 | Shipping Address         | End User                                        |                                 | C Return order                      |
|                                 |                          |                                                 |                                 | G Contact customer support          |

| ABC - Global Por             | tal+                      | Change account/access group |                 |                             |            |
|------------------------------|---------------------------|-----------------------------|-----------------|-----------------------------|------------|
| Order Number                 | PO Number                 | DPID/IRN                    | Customer Number | Order Status                |            |
| Search                       | Search                    | Search                      | All             | ✓ All                       | ~          |
| Accepts up to 100 values.    | Accepts up to 100 values. |                             |                 |                             |            |
| Activity                     | Location                  | Time Frame                  | From Date       | To Date                     |            |
| All 🗸                        | View All                  | ✓ Past 45 days              | ▶ 2020-08-24    | 2020-10-08                  |            |
| All                          | View All                  | ∼ Past 45 daya              | ⊻ 2020-08-24    | Clear Up                    | pdate R    |
| Showing 1-25 Of 113 orders p | laced in the last 45 days |                             | 🕁 View Dor      | mloads(0) Z Export   P Cust | omize Colu |
|                              |                           |                             |                 |                             |            |

| ,        | ABC - Global Portal+ | Acces  | s Group : I | Reporting Role : SiteAdmin |
|----------|----------------------|--------|-------------|----------------------------|
| 俞        | Overview             |        |             | Recent Orders              |
| <u>Q</u> | Dell Support         | $\sim$ |             |                            |
| 202      | Manage User Access   |        |             |                            |
| 121      | View Dell Partners   |        |             |                            |
| Ŷ        | Recent Online Orders |        |             |                            |
| กก์ไ     | Reports              |        |             |                            |
| 2022     | Account Settings     | $\sim$ |             | Address Book               |

i

In den Berichten werden alle Bestellungen angezeigt, die über das Global Portal, die lokalen Premier Pages oder per Telefon oder E-Mail über einen Dell Vertriebsmitarbeiter getätigt wurden.

- Gehen Sie zur Seite Account (Konto) und wählen Sie View and Share Reports (Berichte anzeigen und freigeben).
- Wählen Sie den gewünschten Bericht aus.
- Füllen Sie die benötigten Felder aus: Account (Konto), Product (Produkt), Region (Region), Country (Land) und Currency (Währung).
- Klicken Sie oben rechts auf View Report (Bericht anzeigen), um auf den Bericht in grafischer Form zuzugreifen (Abb. 8.6).
- Wählen Sie Summary View (Zusammenfassung), um einen detaillierten Bericht Filteranzuzeigen, der und Exportmöglichkeiten nach Excel bietet. Für einen Export wählen Sie Select a Format (Format auswählen) und öffnen oder speichern Sie dann das Excel Dokument.

### 8.3 Erstellen Sie Ihren eigenen Bericht

Erstellen Sie Ihren Lieblingsbericht aus allen verfügbaren Details zu "Bestellung", "Kunde" und "Sendungsverfolgung und Lieferung".

- · Rufen Sie Ihre Kontoseite auf und wählen Sie Berichte aus.
- · Wählen Sie "Eigenen Bericht erstellen"
- Füllen Sie die erforderlichen Felder aus und geben Sie Ihre Einstellungen ein, um Ihren eigenen Bericht zu erstellen (Abb. 8.7)
- · Überprüfen Sie Ihren Bericht und laden Sie ihn herunter.

### Suchen einer Rechnung in der EMEA-Region\*

 Click on Account at the top of the page, Klicken Sie oben auf der Seite auf Account (Konto), wählen Sie View and Share Reports (Berichte anzeigen und freigeben) und dann auf die Berichterstellung My Financials Invoice (Meine Finanzen – Rechnungen). Geben Sie die erforderlichen Informationen ein, um einen Überblick über Ihre ausstehenden und bezahlten Rechnungen zu erhalten.

### 8.4 Berichte per E-Mail

Wenn diese Funktion für Ihre Zugriffsgruppe aktiviert ist, erhalten Sie regelmäßig Berichte per E-Mail an die von Ihnen angegebene Adresse.

Wählen Sie in der Symbolleiste oben auf Ihrem Bildschirm Account (Konto). Wählen Sie View and Share Reports (Berichte anzeigen und freigeben),

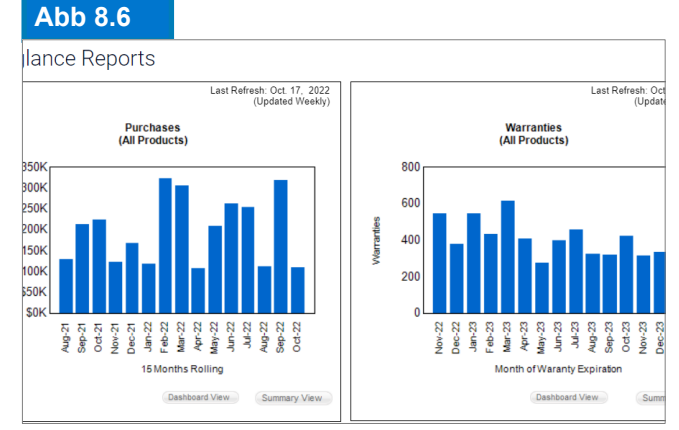

### Abb 8.7

| Build Y    | Build Your Own Report                                                     |  |  |  |  |  |
|------------|---------------------------------------------------------------------------|--|--|--|--|--|
| Build your | Build your report the way you want it by entering your preferences below. |  |  |  |  |  |
| Step 1 of  | 3 (Fill all fields to proceed)                                            |  |  |  |  |  |
|            | General Information                                                       |  |  |  |  |  |
|            | Report Type Orders and Invoices                                           |  |  |  |  |  |
|            | Give your report a name, for example 'January 2021 orders'                |  |  |  |  |  |
|            | Time Period                                                               |  |  |  |  |  |
| Abb 8.     | В                                                                         |  |  |  |  |  |

| Invoices NEW Imp        | NVOICES NEW Improved Invoice Reporting Experience. Learn More |                          |                           |            |          |                    |                   |
|-------------------------|---------------------------------------------------------------|--------------------------|---------------------------|------------|----------|--------------------|-------------------|
|                         |                                                               |                          |                           |            |          |                    | Help              |
| Your invoice will be av | ailable 48 hours after                                        | all items associated wit | h your purchase order hav | e shipped. |          |                    | ×                 |
| Refine results          |                                                               |                          |                           |            |          |                    |                   |
| Customer Number         | Search By                                                     |                          |                           | Status     |          |                    |                   |
| All Customer Numbers 🗸  | Invoice Number                                                | ✓ Type here              |                           | Q All      | ~        |                    |                   |
| From Date               | To Date                                                       |                          |                           |            |          |                    |                   |
| M/d/yyyy                | M/d/yyyy                                                      | Apply                    |                           |            | Reset    |                    |                   |
|                         |                                                               |                          |                           |            |          |                    |                   |
| Export all              |                                                               |                          |                           |            |          | Viewing 1 - 7 of 7 | 10 items per page |
| Invoice Number          | Invoice Date                                                  | Order Number             | Customer Number           | PO Number  | Status 🚺 | Invoice Due        | Invoice Total     |
| 10229744                | 3/13/2018                                                     | 3446133                  | 720418                    | 1630       | Paid     | \$0.00             | \$177.98          |
| 10229770                | 3/13/2018                                                     | 3446416                  | 720418                    | 1630       | Paid     | \$0.00             | \$1,375.00        |

Wählen Sie die Häufigkeit und die Regionen, klicken Sie auf Submit (Einreichen). Sie erhalten eine Bestätigungs-E-Mail mit dem Liefertermin.

# 9 Zugriffsverwaltung

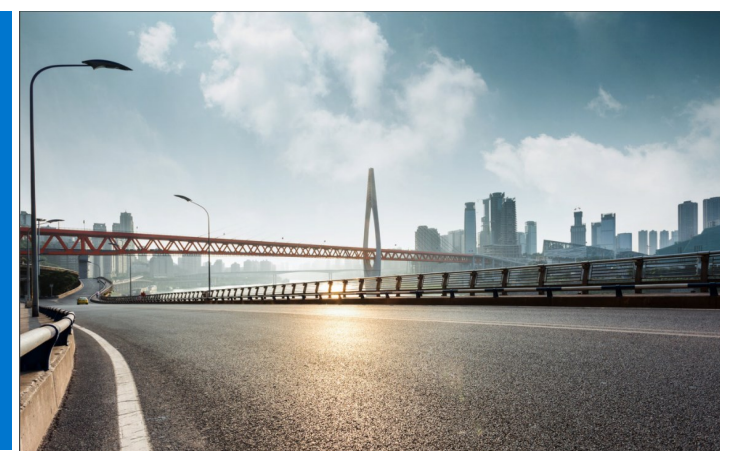

Sobald Sie Ihr Global Portal aktiv nutzen, werden Sie von Dell dazu aufgefordert, mindestens einen Dell User Administrator pro Zugriffsgruppe zu bestimmen, der den Benutzerzugriff auf Ihre Global Portal-Seite verwaltet und sich um Benutzeranforderungen in Ihrem Unternehmen kümmert.

# Verwalten von Rollen und Zugriffsgruppen

Über Dell Global Portal können Sie Zugriffsgruppen und Rollen zuweisen. Dadurch können Sie festlegen, welche Informationen Benutzer je nach Rolle und Zuständigkeit im Global Portal angezeigt werden und welche Aktionen sie durchführen können. Benutzer können Mitglieder mehrerer Zugriffsgruppen mit unterschiedlichen oder gleichen Rollen sein.

Nur ein festgelegter User Administrator kann Benutzern innerhalb der Gruppen Rollen zuweisen.

### 9.1 Verwalten von Benutzern

Hier können Sie Benutzer Ihrer Global Portal-Seite verwalten, neue Benutzer einladen, Rollen verwalten und nach Benutzern suchen:

- Gehen Sie oben auf der Seite zu Account (Konto) (Abb. 9.1).
- Wenn Sie über eine Benutzerrolle mit Administratorrechten verfügen, wird Ihnen der Abschnitt Manage Users (Benutzer verwalten) angezeigt.

Über diesen Bildschirm können Sie neue Benutzer hinzufügen, vorhandene Benutzer kopieren, Benutzer hochladen, Ihre eigene Benutzerliste herunterladen und Benutzer entfernen.

• Sie können jederzeit Filter setzen und Ihre Suche dadurch einschränken.

### Abb 9.1

| ☆ Overview               | Manage User Access |
|--------------------------|--------------------|
| Ø Dell Support ∨         | লি Copy Users      |
| ନ୍ଥରୁ Manage User Access | Search User        |
| View Dell Partners       | Q                  |

### Abb 9.2

| Add User Details                              |                    |
|-----------------------------------------------|--------------------|
| (i) Please enter email ID to proceed further. |                    |
| Email                                         |                    |
|                                               | Q                  |
| First Name                                    | Last Name          |
|                                               |                    |
| Nominated Buyer     Order Notifications       |                    |
| What do these options mean? $\smallsetminus$  |                    |
| Access Group                                  | About Access Roles |
| Email notification to user                    |                    |
| Cancel Save                                   |                    |

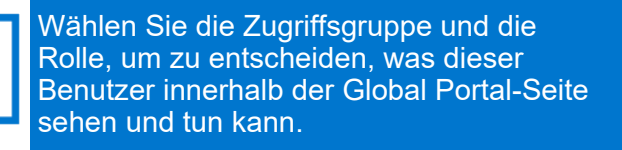

• Sie können jederzeit Filter setzen und Ihre Suche dadurch einschränken.

• Um einem neuen Benutzer Zugriff auf die Premier Page zu gewähren, geben Sie die E-Mail-Adresse des neuen Benutzers ein und klicken Sie auf Add User (Benutzer hinzufügen).

• Wählen Sie Access Group (Zugriffsgruppe) und Role (Rolle) für diesen neuen Benutzer aus (Abb. 9.2).

### 9.2 Auswählen von Rollen und Zugriffsgruppen

In den meisten Unternehmen haben Benutzer allgemeine Zugriffs- und Berichterstellungs-/ Verwaltungszugriffsgruppen. In den meisten Fällen deaktiviert Dell die Berichte in der Kategorie General Access (Allgemeiner Zugriff) und stellt diese Berichte nur Mitgliedern der Zugriffsgruppe "Management" bereit. Der Kunde kann jedoch selbst entscheiden, welche Zugriffsrechte jede Zugriffsgruppe erhält.

Sie können verschiedene Rollen zuweisen und entscheiden, was Ihre Kollegen im Global Portal tun können. Benutzerrollen fallen in die folgenden drei Hauptkategorien: Shoppers, Buyers und Administrator.

- Shoppers können keine Bestellungen aufgeben, können aber dafür Produktkataloge erkunden, eQuotes speichern und ihre eigenen eQuotes anzeigen.
- Site eQuote Shoppers verfügen über die gleichen Rechte wie Shoppers, können jedoch zusätzlich die eQuotes aller Benutzer anzeigen, die auf der Seite gespeichert sind.
- Shopper-no-price-Benutzer verfügen über die gleichen Rechte wie Shoppers, können jedoch keine Preisinformationen einsehen.
- Buyers können Bestellungen aufgeben, eQuotes speichern und ihre eigenen eQuotes anzeigen und kaufen.
- eQuote buyers können die gleichen Aufgaben ausführen wie Buyers und zusätzlich eQuotes von anderen Benutzern aus der gleichen Zugriffsgruppe anzeigen und kaufen.
- Site eQuote buyers können die gleichen Aufgaben ausführen wie Buyers und zusätzlich eQuotes von allen Benutzern aus allen Zugriffsgruppen, die auf der Seite gespeichert sind, anzeigen und kaufen.
- User Administrators können genau wie eQuote buyers Bestellungen aufgeben, jedoch ebenfalls Benutzer innerhalb der gleichen Zugriffsgruppe einladen, annullieren oder bearbeiten.

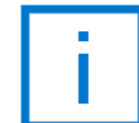

Nur ein ausgewiesener Administrator kann den Benutzern innerhalb der Zugriffsgruppen Rollen zuweisen.

# 10 Global Account Team

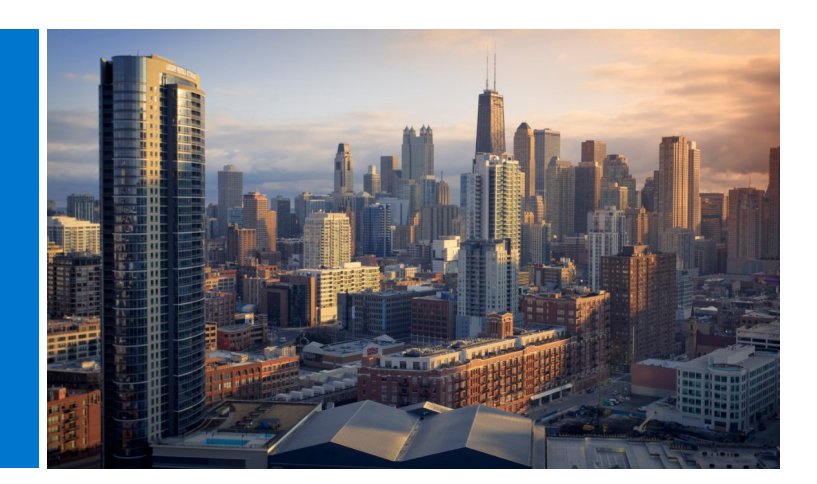

### **Dell Account Team**

Sie können E-Mails direkt von Ihrer Global Portal-Seite an Ihren Dell Vertriebsmitarbeiter senden.

 Gehen Sie zu Account (Konto) und wählen Sie Dell Contacts (Dell Kontakte) (Abb. 10.1).

Hier finden Sie Kontaktinformationen für Ihr globales Dell Team. General Contacts (Allgemeine Kontakte) sind Ihre wichtigste Anlaufstelle und umfassen das ansässige Dell Account Team, den Programm-Manager und den Premier Account Manager. Nutzen Sie den Dropdown-Filter, um Ihre lokalen Ansprechpartner im Dell Vertrieb zu finden.

### Abb 10.1

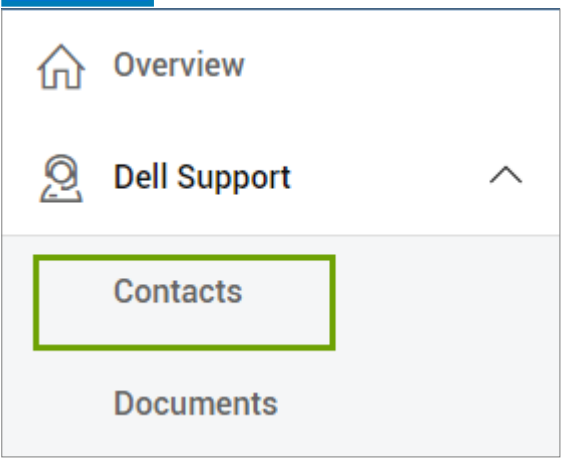

Sie brauchen Hilfe? Senden Sie uns eine E-Mail an: <u>PremierHelpdesk@dell.com</u>

# Nützliche 11 Ressourcen

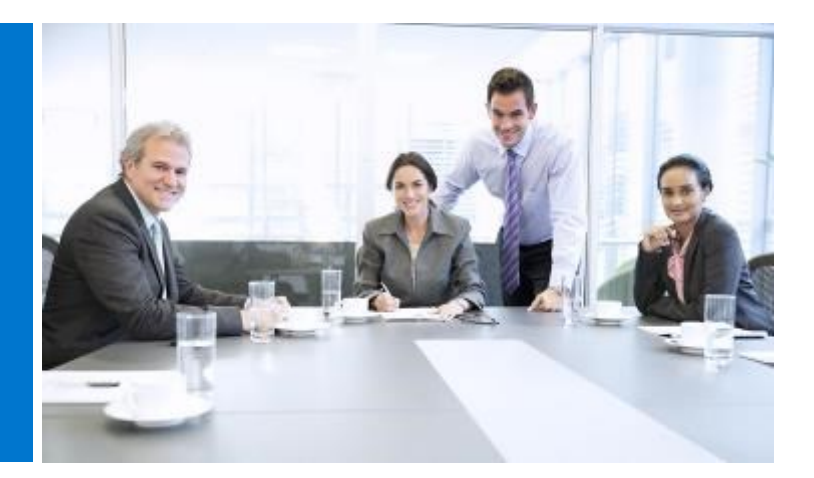

### **Global Portal-Videothek**

Videoschulungen sind allen Benutzern zugänglich. Besuchen Sie unsere <u>Dell Global Portal-Videothek</u>, schauen Sie sich unsere kurzen Videos an und erfahren Sie auf pragmatische Weise mehr über unsere globale Plattform.

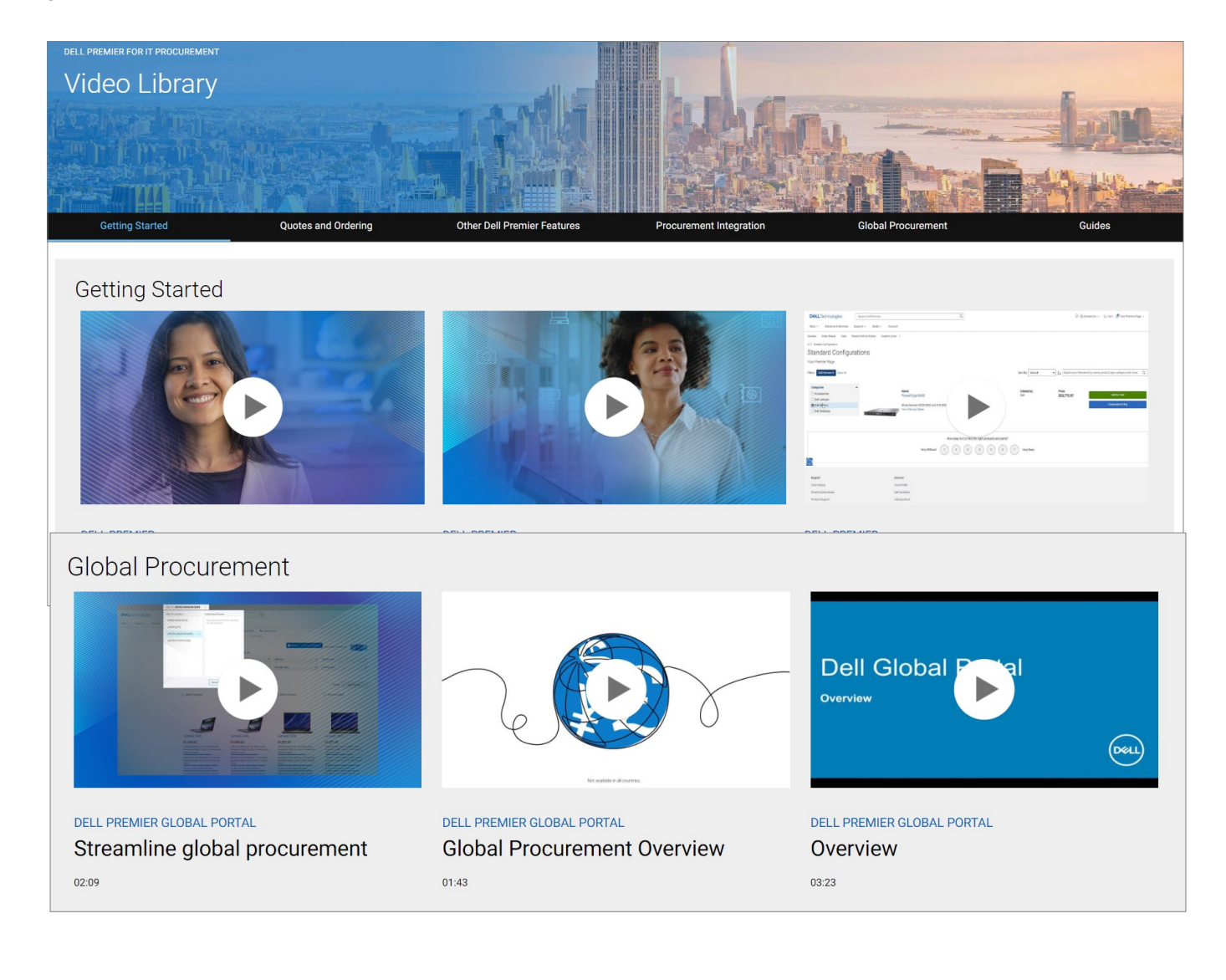

Sie brauchen Hilfe? Senden Sie uns eine E-Mail an: <u>PremierHelpdesk@dell.com</u>